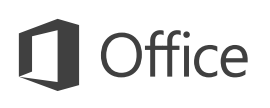

#### Quick Start Guide

Microsoft PowerPoint 2013 looks different from previous versions, so we created this guide to help you minimize the learning curve.

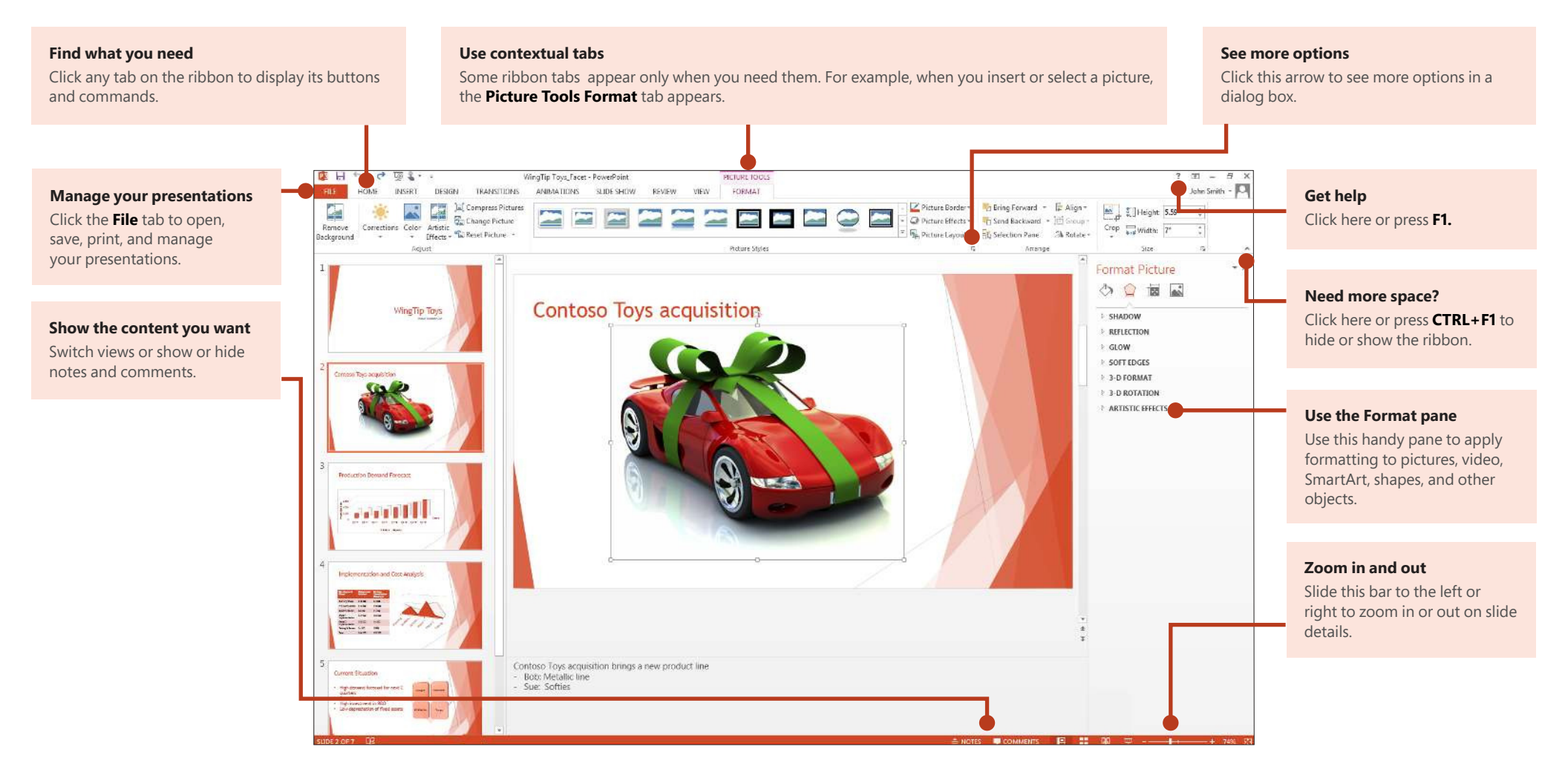

### Quick Start Guide

When you first open PowerPoint 2013, you'll see that you have several choices for getting started — using a template, a theme, a recent file, or a blank presentation.

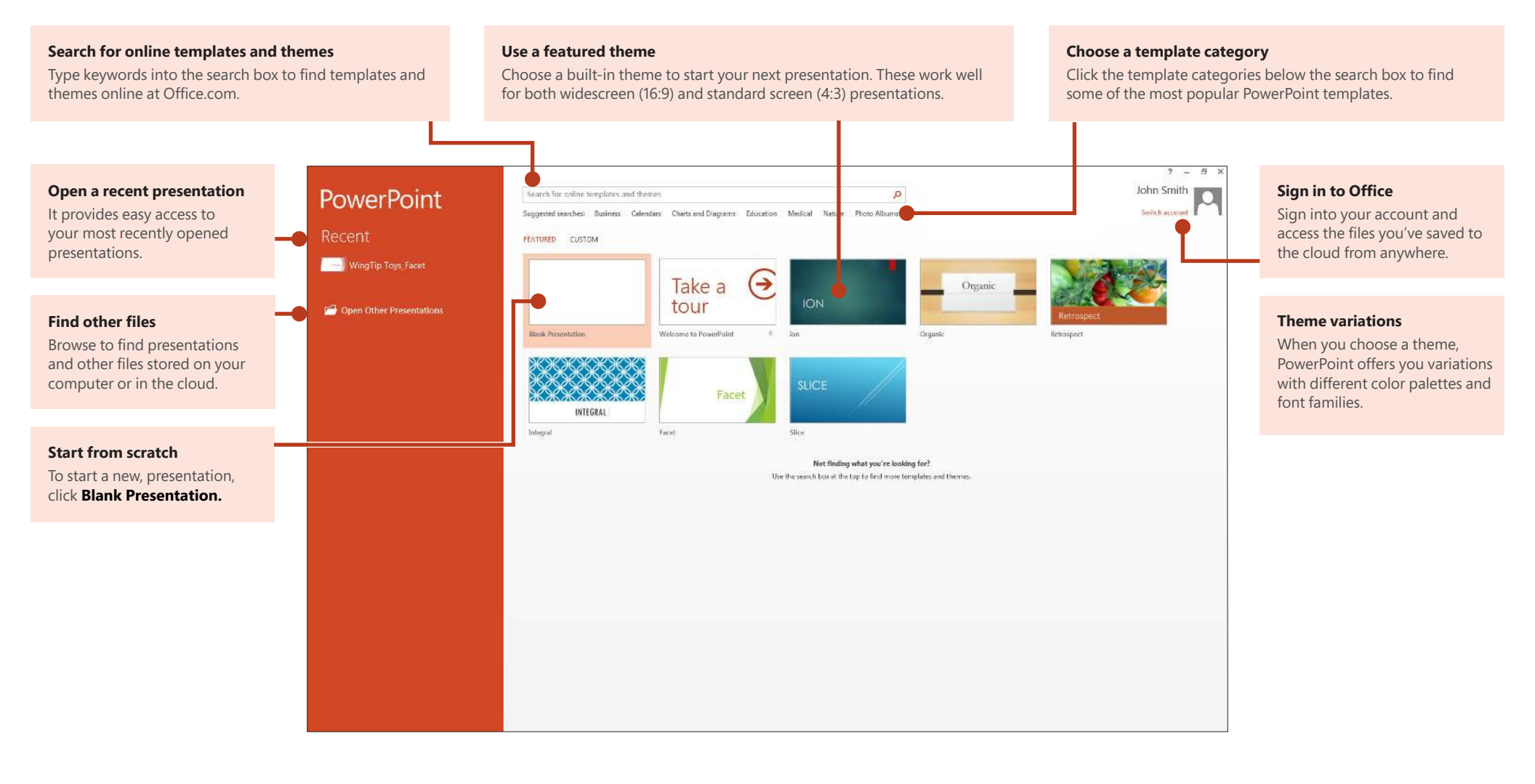

## **Office**

## **Office**

### How to get help with PowerPoint 2013

If you've been using earlier versions of PowerPoint, you'll probably have questions about where to find certain commands in PowerPoint 2013.

There are many free resources available to help you learn PowerPoint 2013, including training courses, Getting Started help topics and videos, and basic tasks. To find these materials, click the PowerPoint Help button (the question mark) in the upper right corner of the PowerPoint window.

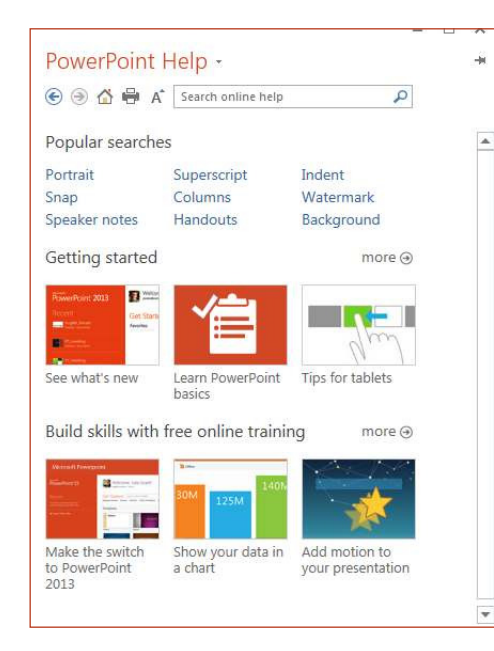

# Create custom ribbon tabs and groups

You can create custom tabs or groups on the ribbon and add buttons with the commands you want. Right-click any ribbon tab or group, and then click **Customize the Ribbon.** 

|      | WingTip Toys_Facet - PowerPoint                                                              |  |
|------|----------------------------------------------------------------------------------------------|--|
| VIEV | <u>C</u> ustomize Quick Access Toolbar<br><u>S</u> how Quick Access Toolbar Below the Ribbon |  |
|      | Customize the <u>R</u> ibbon                                                                 |  |
|      | Collapse the Ribbo <u>n</u>                                                                  |  |

Next, add commands from the **PowerPoint Options** box. For example, you could create a tab called **Frequent**, and then add some of your most frequently-used commands to a custom group on this tab.

If you make a mistake, you can use the **Reset** button to go back to the default ("factory") settings.

Some older PowerPoint commands don't appear on the ribbon, but they're still available. In the **PowerPoint Options** dialog box, click **Customize Ribbon**, and then, in the **Choose commands from** list, select **Commands Not in the Ribbon**. Now find the commands you want and add them to a custom ribbon tab or group.

## **Office**

### Things you might be looking for

Use the list below to find some of the more common tools and commands in PowerPoint 2013.

| То                                                                                                    | Click       | And then look in the                                                     |
|----------------------------------------------------------------------------------------------------|-------------|--------------------------------------------------------------------------|
| Open, save, print, share, send, export, convert, or protect files                                                            | File        | Backstage view (click the commands in the left pane).                    |
| Add slides, apply a layout, change fonts, align text, or apply Quick Styles                                                  | Home        | Slides, Font, Paragraph, Drawing, and Editing groups.                    |
| Insert tables, pictures, shapes, SmartArt, WordArt, charts, comments, Header and footer, video, or audio                     | Insert      | Tables, Images, Illustrations, Comments, Text, and Media groups.         |
| Apply a theme, change the color of a theme, change the slide size, change the background of a slide, or add a watermark      | Design      | Themes, Variants, or Customize groups.                                   |
| Apply or adjust the timing of a transition                                                                                   | Transitions | Transition and Timing groups.                                            |
| Apply or adjust the timing of an animation                                                                                   | Animations  | Animation, Advanced Animation, and Timing groups.                        |
| Start a slide show, set up a slide show, specify monitors for use with Presenter view                                        | Slide Show  | Start Slide Show, Set Up, and Monitors groups.                           |
| Check spelling, enter and review comments, or compare presentations                                                          | Review      | Proofing, Comments, and Compare groups.                                  |
| Change views, edit a master view, show grids, guides, and rulers, zoom in, switch between PowerPoint windows, and use macros | View        | Presentation Views, Master Views, Show, Zoom, Window, and Macros groups. |

# Access frequently-used commands

The Quick Access Toolbar, in the upper-left corner of the PowerPoint window, is a great place to add shortcut buttons to the commands you'll use most often.

Click the drop-down arrow next to the Quick Access Toolbar to add or remove the commands listed on the shortcut menu.

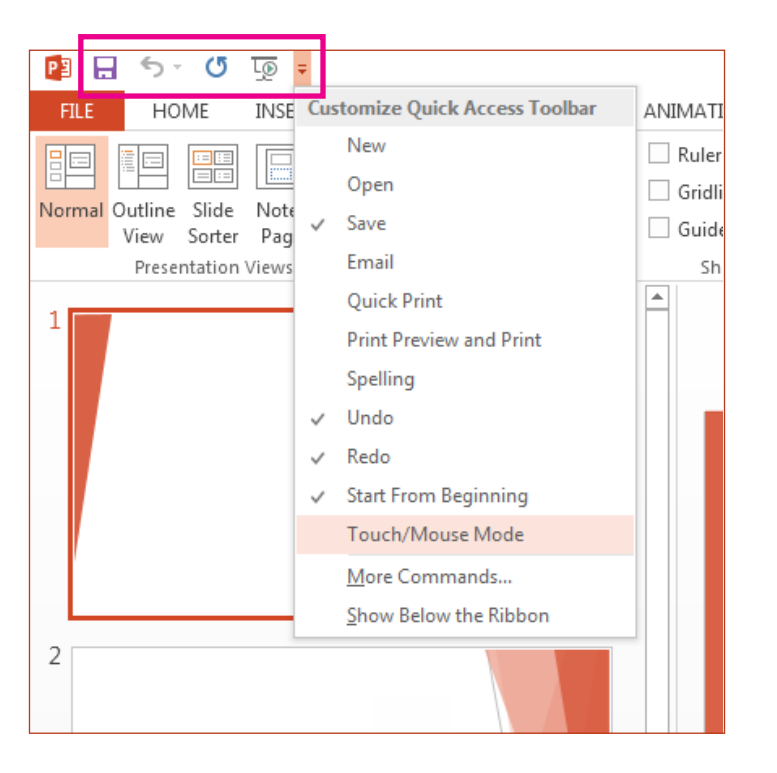

If the command you want to add isn't shown in the list, switch to the ribbon tab where the button resides, and then right-click it there. On the shortcut menu, click **Add to Quick Access Toolbar.** 

## Intuitive tools at your fingertips

| VIDEO TOOLS  |                                |  |  |  |  |
|--------------|--------------------------------|--|--|--|--|
| FO           | RMAT PLAYBACK                  |  |  |  |  |
|              |                                |  |  |  |  |
| Ж            | Cu <u>t</u>                    |  |  |  |  |
| Ē            | <u>С</u> ору                   |  |  |  |  |
| Ĉ            | Paste Options:                 |  |  |  |  |
|              | 🚉 🕏 🔂                          |  |  |  |  |
|              | Exit Edit Te <u>x</u> t        |  |  |  |  |
| А            | <u>F</u> ont                   |  |  |  |  |
| Ƕ            | <u>P</u> aragraph              |  |  |  |  |
| :=           | <u>B</u> ullets ►              |  |  |  |  |
| 123          | <u>N</u> umbering              |  |  |  |  |
|              | Convert to S <u>m</u> artArt → |  |  |  |  |
| <del>Q</del> | <u>H</u> yperlink              |  |  |  |  |
|              | Synonyms 🕨                     |  |  |  |  |
| ₿.           | Tran <u>s</u> late             |  |  |  |  |
| 4            | Format Text Effects            |  |  |  |  |
| 2            | F <u>o</u> rmat Shape          |  |  |  |  |

Note that some ribbon tabs appear and disappear, depending on what you're doing.

For example, when you insert or select a video, the **Video Tools: Playback** and **Format** tabs automatically appear. They appear so you can apply formatting or set playback options for the video. These types of contextual tabs appear any time you insert or select a picture, chart, table, WordArt, or any other object.

When you're working on a slide and you right-click the slide background, the right-click menu appears, which is loaded with task options.

Similarly, the mini toolbar automatically appears whenever you want to perform quick text-related tasks, such as indenting a bullet or applying bold to your text.

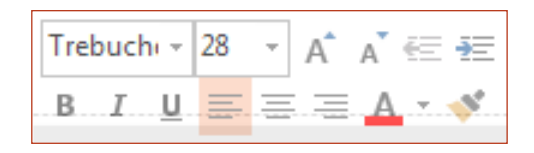

#### Click here to download full PDF material